## **Tarifwechsel auf den min-MAX-Online Tarif**

Bitte halten Sie Ihre Kundennummer und Zählernummer bereit, sowie Ihre ungefähren Jahresverbräuche für Strom und Gas und eine gültige E-Mailadresse. (Die Zählernummer finden Sie auf Ihrem Zähler und Ihrer letzten Verbrauchsabrechnung.)

- <u>Bitte klicken Sie auf diesen Link</u>, dann gelangen Sie direkt zum Tarifrechner.
- > Wählen Sie Strom oder Gas für den jeweiligen Tarifwechsel aus.
- > Postleitzahl und Jahresverbrauch eintragen und auf den Button "Tarife suchen" klicken.
- > min-MAX-Online Tarif auswählen, mit Klick auf den Button "weiter".
- > Dann auf den Button "Bestellen" klicken.
- Danach die abgefragten Daten eintragen und am Ende des Formulars "Zahlungspflichtige Bestellung absenden" auswählen.
- Nach der Übermittlung der Daten erhalten Sie eine Bestätigung per E-Mail. Der Tarif wird dann von unserer Seite zeitnah auf den min-MAX-Online Tarif umgestellt und Sie erhalten eine weitere E-Mail von uns.

Stadtwerke Ahaus GmbH